## 設定を変える

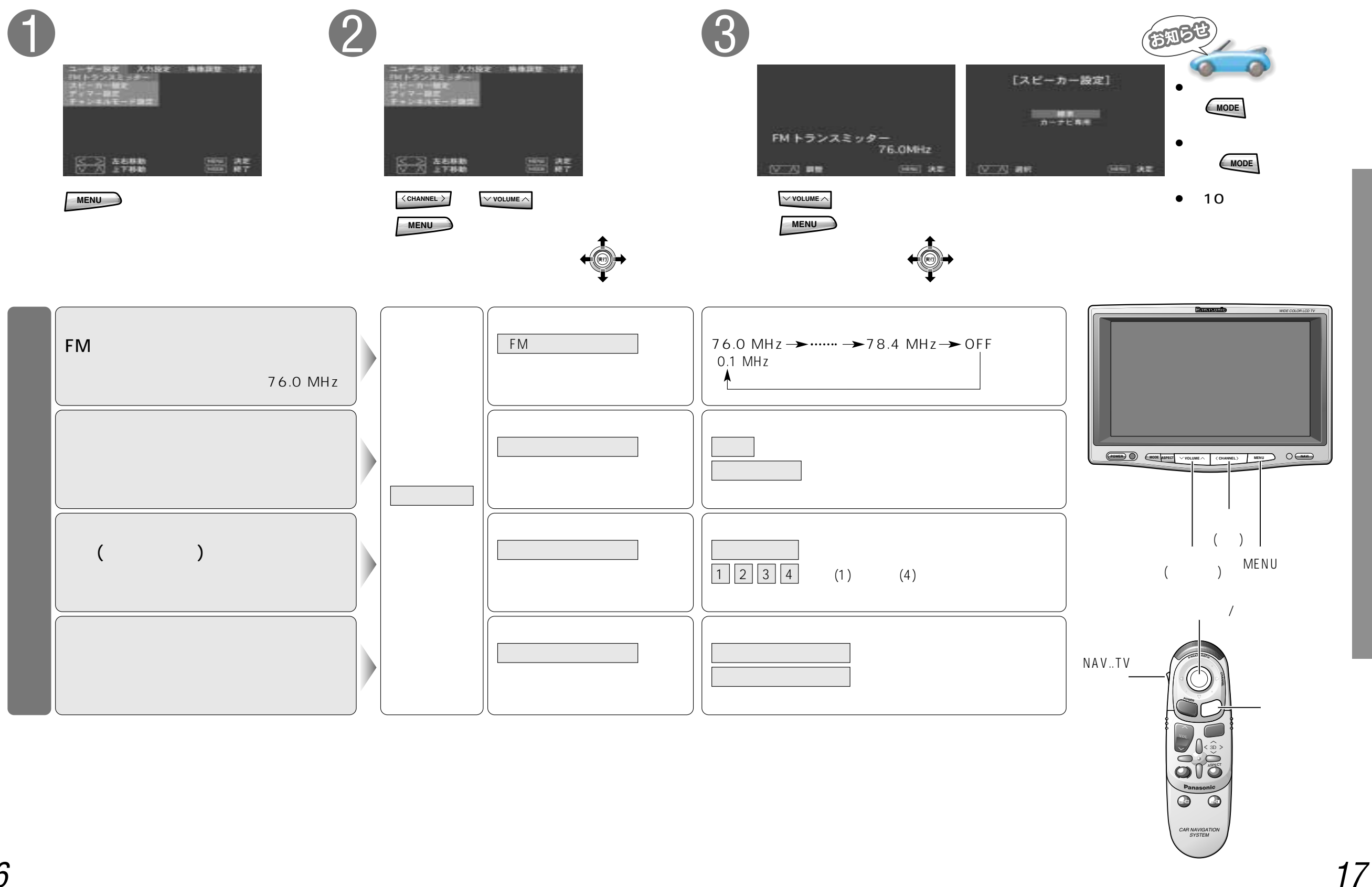

使いかた